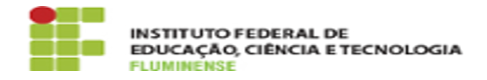

## [TUTORIAL] Configurando o Zoiper pra receber e realizar chamadas telefônicas no computador

| C-+                                                                                                    |                                                                                                    | M-4                                |                                                    |
|----------------------------------------------------------------------------------------------------|----------------------------------------------------------------------------------------------------|------------------------------------|----------------------------------------------------|
| Lategoria:                                                                                                    | Rede, Internet e Telefonia::Telefonia Fixa                                                                                                    | votos:                             | 0                                                  |
| Estado:                                                                                                    | public (all)                                                                                                    | Resultado:                         | 0.00 %                                             |
|                                                                                                    |                                                                                                    | Ultima atualização:                | Qui 01 Fev 14:13:52 2024                           |
|                                                                                                    |                                                                                                    |                                    |                                                    |
| Palavras-chave                                                                                                    |                                                                                                    |                                    |                                                    |
| Felefonia Fixa; Tele                                                                                                    | fonia; Fixa; Zoiper; Baixando; download; Configurando; con                                                                                                    | nfiguração; receber; realizar; cha | imadas telefônicas; chamadas; telefônicas; computa |
|                                                                                                    |                                                                                                    |                                    |                                                    |
| Procedimento (                                                                                                    | (público)                                                                                                    |                                    |                                                    |
| Para configurar e u<br>conectado à rede ir<br>é, não esteja conec<br>niciar uma conexão<br>[1]veja aqui como i                        | tilizar o Zoiper em seu computador você precisará estar<br>istitucional. Caso você esteja trabalhando remotamente, is<br>tado à rede do seu campus do IFFluminese, será necessári<br>o VPN. Se você ainda não instalou a VPN em seu computac<br>nstalar e utilizar. | ito<br>o<br>lor,                   |                                                    |
| Para usuários da Re<br>Serviços, a criação<br>receberá o número<br>abaixo.                                                            | itoria, será necessário solicitar, via [2]Central de<br>do ramal do seu setor. Após aberto seu chamado, você<br>do seu ramal e uma senha para realizar as configurações                                                                                             |                                    |                                                    |
| 1 - Após estar auter<br>em Continue as a fr                                                                                           | nticado na VPN, inicie o Zoiper em seu computador. Clique<br>ree user.                                                                                                    |                                    |                                                    |
| 2 - Preencha as info                                                                                                    | ormações solicitadas no formato abaixo e clique em Login:                                                                                                    |                                    |                                                    |
| ramal@10.0.1.33<br>senha do ramal er                                                                                                  | (ex.: 1001@10.0.1.33)<br>iviada pela Central de Serviços                                                                                                    |                                    |                                                    |
| 3 - Na próxima tela<br>clique em Next.                                                                                                | o número do servidor (10.0.1.33) já virá preenchido;                                                                                                    |                                    |                                                    |
| 4 - Clique em Skip p                                                                                                    | para continuar.                                                                                                    |                                    |                                                    |
| 5 - Aguarde a locali<br>Next.                                                                                                    | zação do ramal no servidor, conforme imagem, e clique er                                                                                                    | n                                  |                                                    |
| 6 - Clique em Confi                                                                                                    | gure para realizar as configurações e testes de áudio,<br>Lembre-se que, para que a comunicação seja efetiva, vocé<br>ne com microfone.                                                                                                    | i.                                 |                                                    |
| microfone e vídeo.<br>precisará de um for                                                                                             |                                                                                                    |                                    |                                                    |
| microfone e vídeo.<br>precisará de um for<br>7 - Realize os testes<br>clique em Finish.                                               | s conforme solicitado pela aplicação e, ao finalizá-os,                                                                                                    |                                    |                                                    |
| microfone e vídeo.<br>precisará de um for<br>7 - Realize os teste:<br>clique em Finish.<br>8 - Se tudo estiver o<br>conforme imagem a | s conforme solicitado pela aplicação e, ao finalizá-os,<br>correto, o seu ramal estará disponível com o sinal verde,<br>abaixo:                                                                                                    |                                    |                                                    |